72-ая Международная научная конференция по проблемам архитектуры и строительства состоится с 14 по 28 апреля 2020 г. Формат конференции остается прежним за исключением издания тезисов.

В рамках данной конференции 14 апреля 2020 г. будет проведена **Международная научная конференция** International Scientific Conference on Socio-Technical Construction and Civil Engineering - Социо-техническое гражданское строительство (STCCE – 2020).

Труды данной конференции будут опубликованы в журнале Lecture Notes in Civil Engineering, индексируемом в базах данных Web of Science и Scopus.

#### МИНОБРНАУКИ РОССИИ

Федеральное государственное бюджетное образовательное учреждение высшего образования «Казанский государственный архитектурно-строительный университет» (КазГАСУ)

ул. Зеленая, д.1, г. Казань, 420043, тел. (843) 510 46 01, факс (843) 238 79 72, info@kgasu.ru ОКПО 02069622, ОГРН 1021602836485, ИНН 1655018025, КПП 165501001

| « <u>18</u> » <u>0</u> х <u>20</u> г. | № <u>37-0</u> |
|---------------------------------------|---------------|
|---------------------------------------|---------------|

#### ПРИКАЗ

O проведении 72-ой Международной научной конференции по проблемам архитектуры и строительства и Международной научной конференции Socio-Technical Construction and Civil Engineering, STCCE-2020 (Социо-техническое гражданское строительство)

В целях создания открытой площадки для обмена передовой научной информацией, результатами фундаментальных и прикладных исследований ученых и специалистов в области строительства и архитектуры, повышения востребованности научно-технического потенциала российских ученых и поиска возможностей для применения результатов научных исследований в строительной отрасли

приказываю:

1. Провести на базе университета с<sup>\*\*</sup> 14.04.2020 по 28.04.2020 72-ю Международную научную конференцию по проблемам архитектуры и строительства и Международную научную конференцию Socio-Technical Construction and Civil Engineering, STCCE-2020 (Социо-техническое гражданское строительство) (далее – Конференции).

Утвердить оргкомитет Конференций в следующем составе:

| Низамов Р.К.      | <ul> <li>ректор, председатель;</li> </ul>                              |
|-------------------|------------------------------------------------------------------------|
| Ханифов Ф.М.      | - министр строительства, архитектуры и жилищно-                        |
|                   | коммунального хозяйства РТ, заместитель                                |
|                   | председателя (по согласованию);                                        |
| Абдуллин А.Л.     | <ul> <li>вице-президент АН РТ, заместитель председателя (по</li> </ul> |
|                   | согласованию);                                                         |
| Сергеев В.В.      | - проректор СПбПУ, заместитель председателя (по                        |
|                   | согласованию);                                                         |
| Вдовин Е.А.       | <ul> <li>проректор по НИР, заместитель председателя;</li> </ul>        |
| Абдульзянова Л.И. | <ul> <li>– директор Издательства КГАСУ;</li> </ul>                     |
| Багаутдинов Р.У.  | <ul> <li>директор Студенческого клуба;</li> </ul>                      |
| Бибикина А.Р.     | <ul> <li>инженер 1 категории ОПИР;</li> </ul>                          |
|                   |                                                                        |

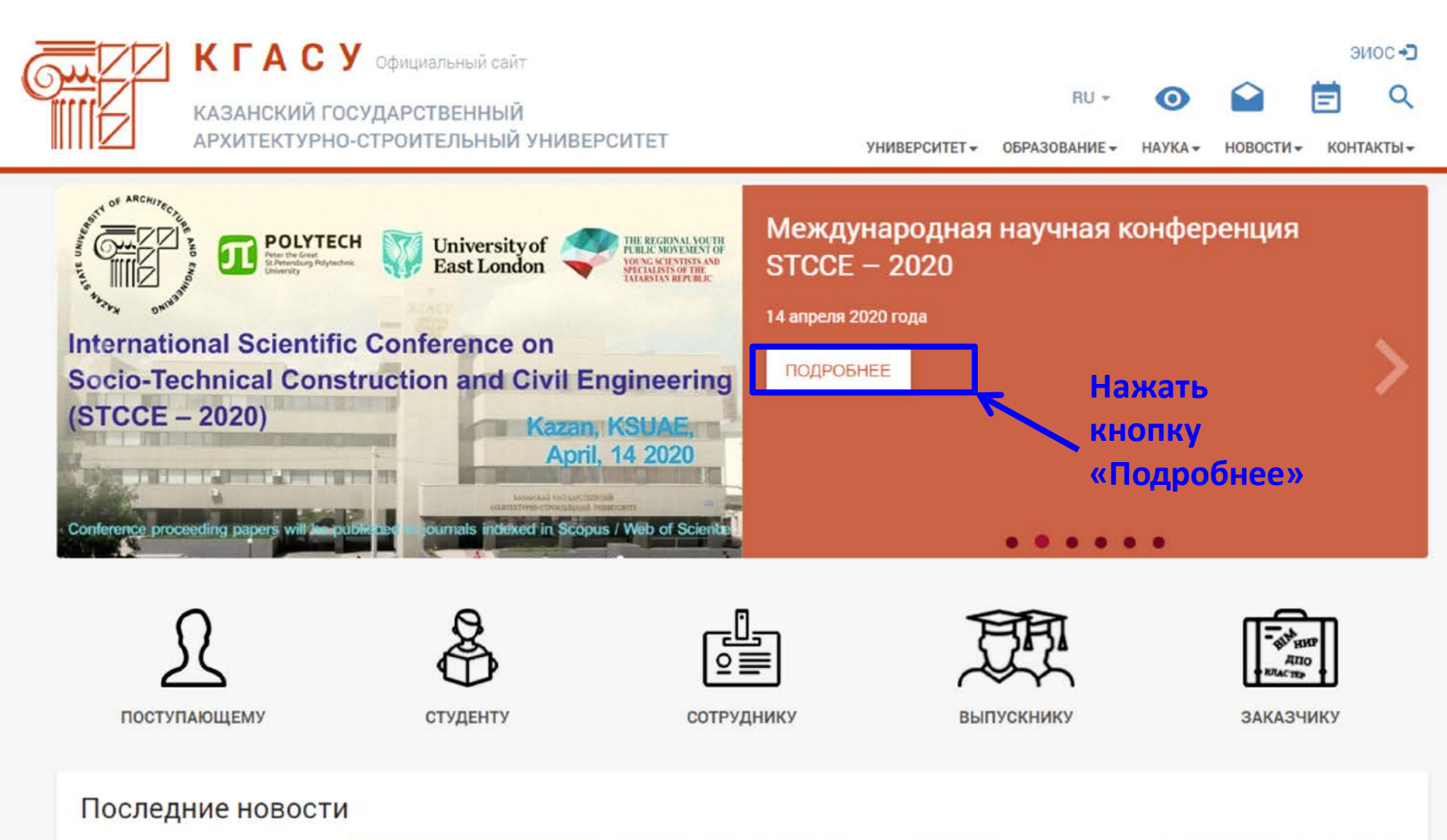

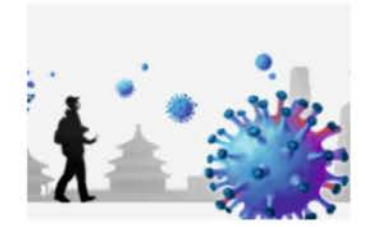

30.01.2020 О профилактике

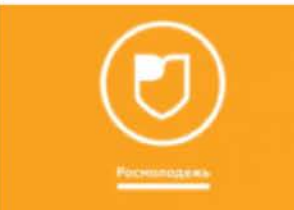

28.02.2020 Приглашаем к участию во

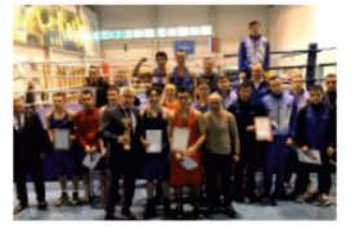

27.02.2020 Команда боксеров КГАСУ

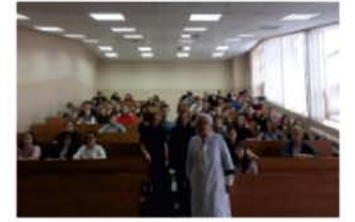

26.02.2020 В КГАСУ состоялся

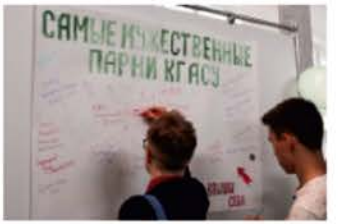

25.02.2020 В КГАСУ прошла акция,

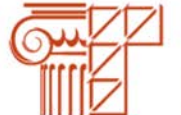

КАЗАНСКИЙ ГОСУДАРСТВЕННЫЙ АРХИТЕКТУРНО-СТРОИТЕЛЬНЫЙ УНИВЕРСИТЕТ

УНИВЕРСИТЕТ • ОБРАЗОВАНИЕ • НАУКА • НОВОСТИ • КОНТАКТЫ •

| HOBOCH                                               | Приглашаем принять участие в Международной научной конференции                                                                                                    |
|------------------------------------------------------|----------------------------------------------------------------------------------------------------|
| Объявления                                           | STCCE-2020 (КГАСУ, 14 апреля 2020). Труды конференции будут                                                                                                    |
| • Объявления Ученого совета                          | опубликованы в изданиях, индексируемых в БД Scopus/Web of                                                                                                    |
| • Поступающим                                        | Science                                                                                                    |
| • Образование                                        | 10 Февраля 2020                                                                                                    |
| • Научные мероприятия                                | Уважаемые коллеги!                                                                                                    |
| • Защиты диссертаций                                 | Приглашаем Вас принять участие в Международной научной конференции International Scientific                                                                                                    |
| <ul> <li>Международная<br/>деятельность</li> </ul>   | соптегенсе оп Socio-Technical Construction and Civil Engineering - Социо-техническое гражданское<br>строительство (STCCE – 2020), которая состоится 14 апреля 2020 года в Казанском государственном<br>архитектурно-строительном университете (КазГАСУ). |
| • Университетская жизнь                              | Организаторами конференции являются:<br>- Казанский государственный архитектурно-строительный университет (КазГАСУ);                                                                                                    |
| • Выпускникам                                        | - Санкт-Петербургский политехнический университет Петра Великого (СПбПУ);                                                                                                    |
| • Объявления Профкома                                | <ul> <li>- Университет восточного лондона,</li> <li>- Региональное молодежное общественное движение молодых ученых и специалистов Республики</li> </ul>                                                                                                  |
| <ul> <li>Центр SMART и BIM<br/>технологий</li> </ul> | Татарстан.<br>Научные направления конференции:                                                                                                    |
| < Март 2020 >                                        | - Architecture and planning;                                                                                                    |
| ПН ВТ СР ЧТ ПТ СБ ВС                                 | - Building constructions, buildings and structures;                                                                                                    |
| 24 (25) (25) (27) 28 20 1                            | - Bridges, roads and tunnels,<br>- Building materials and products;                                                                                                    |
|                                                      | - Construction management;                                                                                                    |
| 2 3 4 5 6 7 8                                        | - Construction technology and organization;                                                                                                    |
| 9 10 11 12 13 14 15                                  | - Energy efficiency and thermal protection of buildings;                                                                                                    |
| 16 17 18 19 20 <mark>21 22</mark>                    | - Innovative and smart technologies in architectural and construction education;                                                                                                    |
| 23 24 25 26 27 28 29                                 | - Sustainable development;                                                                                                    |
| 30 31 1 2 3 4 5                                      | - The language of construction;                                                                                                    |
| Сегодня                                              | <ul> <li>Technological complexes and automated systems in construction and mechanical engineering;</li> <li>Transport system development.</li> </ul>                                                                                                    |
|                                                      | Труды конференции будут опубликованы в изданиях, индексируемых в БД Scopus/Web of Science.                                                                                                    |
|                                                      | С более подробной информацией Вы можете ознакомиться на сайте конференции http://stcce.kgasu.ru/                                                                                                    |

Оргкомитет конференции

Нажать на кнопку SUBMISSION для ознакомления с условиями огаксинтестике ано ендинеения подачи статьи International Scientific Conference on

# Socio-Technical Construction and Civil Engineering

(STCCE – 2020)

14 April 2020 Kazan State University of Architecture and Engineering

### ORGANIZERS

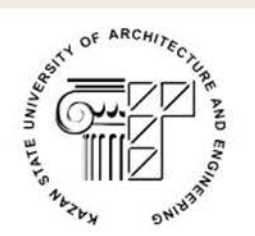

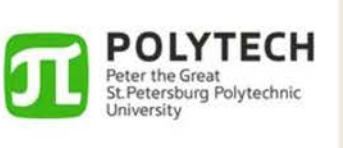

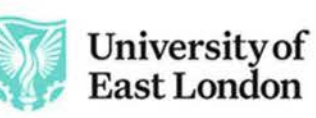

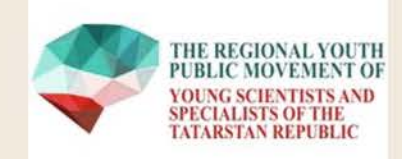

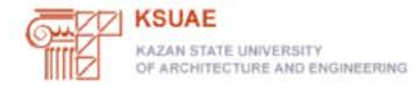

#### PAPER SUBMISSION

The paper submission deadline is March 21, 2020.

#### Информация об издании Lecture Notes in Civil Engineering (LNCE)

Papers are accepted only by https://easychair.org/ servise. The submission Web page for STCCE – 2020 is http://easychair.org/conferences/?conf=stcce2020

Be sure that your paper is in strict accordance to templates:

- Lecture Notes in Civil Engineering (LNCE) indexed in SCOPUS) template (rus), template (en)
- Magazine of Civil Engineering (Civil Engineering, Building and Construction) –the organizing committee will inform about the templates after the conference (indexed in SCOPUS)
- Izvestiya KGASU (News of the Kazan State University of Architecture and Engineering) (indexed in the list of leading peer-reviewed scientific journals recommended by the Higher Attestation Commission)
- Polimery v stroitelstve (Polymers in construction: a scientific internet journal (indexed in RSCI)
- Gumanitarnye nauki v XXI veke (Humanities in the 21st Century) (indexed in RSCI)
- Tekhnika i tekhnologiya transporta (Engineering and technology of transport) (indexed in RSCI)

#### Правила оформления статьи на русском языке

#### Origin, motivation and contribution

Papers which are prepared for publishing should be original research manuscripts, never published before and not under consideration for publication in any other conference proceeding (journal etc.). All papers are supposed to present novel research results of international interest. Papers need to be related to the main topic of the conference and conference topic fields. We publish papers written in good English only. All papers are reviewed by a native speaker. All papers are thoroughly checked for plagiarism. Acceptable minimum of originality is 90%. All papers should be not less than 6 pages (recommended 8-12 pages).

#### Ethics

Please read the detailed Elsevier Publication Ethics. (Elsevier recommendations and COPE's Best Practice Guidelines for Journal Editors). If a paper contains figures or tables taken from other sources, the author must get the respective permission for reproduction them from the corresponding publishers.

#### Название Статьи

#### Первый Автор<sup>1[0000-1111-2222-3333]</sup> и Второй Автор<sup>2[1111-2222-3333-4444]</sup>

<sup>1</sup> Принстонский университет, Принстон, Нью-Джерси 08544, США <sup>2</sup> Институт механики сплошных сред, Университет Лейбница, Ганновер <u>author@uni-hannover.de</u>

Аннотация. Аннотация должна кратко излагать содержание статьи, 150-250 слов; выравнивается по ширине, с использованием шрифта/размера, указанного ниже.

Ключевые слова: первое ключевое слово, второе ключевое слово, третье ключевое слово, четвертое ключевое слово, шестое ключевое слово.

Этот документ является руководством для MS Word. Если вы читаете PDFверсию этого документа, пожалуйста, скачайте: https://www.springer.com/it/authors-editors/book-authors-editors/resourcesguidelines/rights-permissions-licensing/manuscript-preparation/5636

Объем статьи - до 20 страниц.

#### Размер страницы, поля и шрифт

Размер страницы стандартный А4, поля указаны в таблице ниже. Площадь текста составляет 16,0 см × 24,7 см. Шрифт текста Times. Стандартный размер шрифта – 10рt. Название статьи жирным шрифтом – 16рt. Заголовки разделов выделены жирным шрифтом – 12рt; названия подразделов выделены курсивом 10рt. Подписи к рисункам и таблицам – 8.5pt. #

| Страница | Вверху | Внизу | Слева | Справа |
|----------|--------|-------|-------|--------|
| Перрод   | 50     | 56    | 45    | 4.2    |

# При нажатии на template (rus) открываются правила оформления статей на русском языке

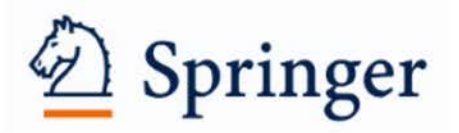

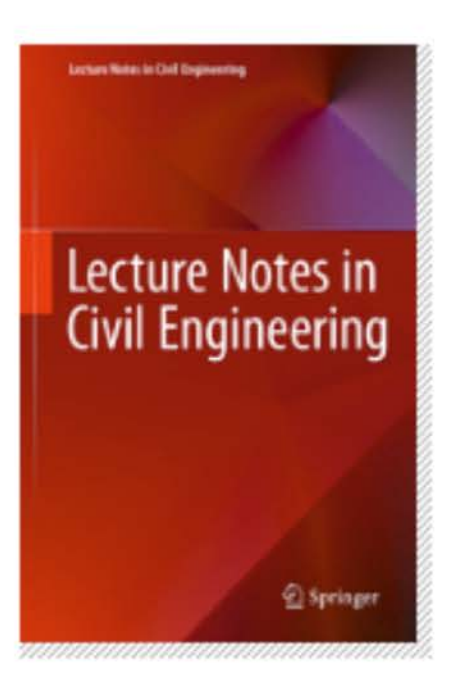

# Lecture Notes in Civil Engineering

Series Editors: di Prisco, M., Chen, S.-H., Vayas, I., Kumar Shukla, S., Sharma, A., Kumar, N., Wang, C.M. ISSN: 2366-2557

Издательство Springer (Швейцария). Индексируется в БД Web of Science и Scopus. С данным изданием будет заключен договор на публикацию трудов конференции STCCE-2020. Стоимость публикации для сотрудников КГАСУ - 130 €

#### Подача статьи с использованием системы EasyChair

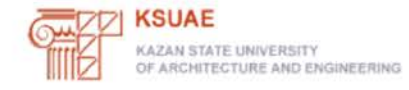

STCCE-2020

E-2020 ORGA

ORGANIZERS EXCURSIONS AND VISIT

AND VISIT SUBMISSION

REGISTRATION

# Необходимо перейти по данной ссылке

PAPER SUBMISSION The paper submission deadline is March 21, 2020.

Papers are accepted only by https://easychair.org/ servise. The submission Web page for STCCE – 2020 is <a href="https://easychair.org/conferences/?conf=stcce2020">https://easychair.org/conferences/?conf=stcce2020</a>

Be sure that your paper is in strict accordance to templates:

- Lecture Notes in Civil Engineering (LNCE) (indexed in SCOPUS) template (rus), template (en)
- Magazine of Civil Engineering (Civil Engineering, Building and Construction) –the organizing committee will inform about the templates after the conference (indexed in SCOPUS)
- Izvestiya KGASU (News of the Kazan State University of Architecture and Engineering) (indexed in the list of leading peer-reviewed scientific journals recommended by the Higher Attestation Commission)
- Polimery v stroitelstve (Polymers in construction: a scientific internet journal (indexed in RSCI)
- Gumanitarnye nauki v XXI veke (Humanities in the 21st Century) (indexed in RSCI)
- Tekhnika i tekhnologiya transporta (Engineering and technology of transport) (indexed in RSCI)

#### Origin, motivation and contribution

Papers which are prepared for publishing should be original research manuscripts, never published before and not under consideration for publication in any other conference proceeding (journal etc.). All papers are supposed to present novel research results of international interest. Papers need to be related to the main topic of the conference and conference topic fields. We publish papers written in good English only. All papers are reviewed by a native speaker. All papers are thoroughly checked for plagiarism. Acceptable minimum of originality is 90%. All papers should be not less than 6 pages (recommended 8-12 pages).

#### **Ethics**

Please read the detailed Elsevier Publication Ethics. (Elsevier recommendations and COPE's Best Practice Guidelines for Journal Editors). If a paper contains figures or tables taken from other sources, the author must get the respective permission for reproduction them from the corresponding publishers.

## Работа в системе EasyChair

#### Регистрация

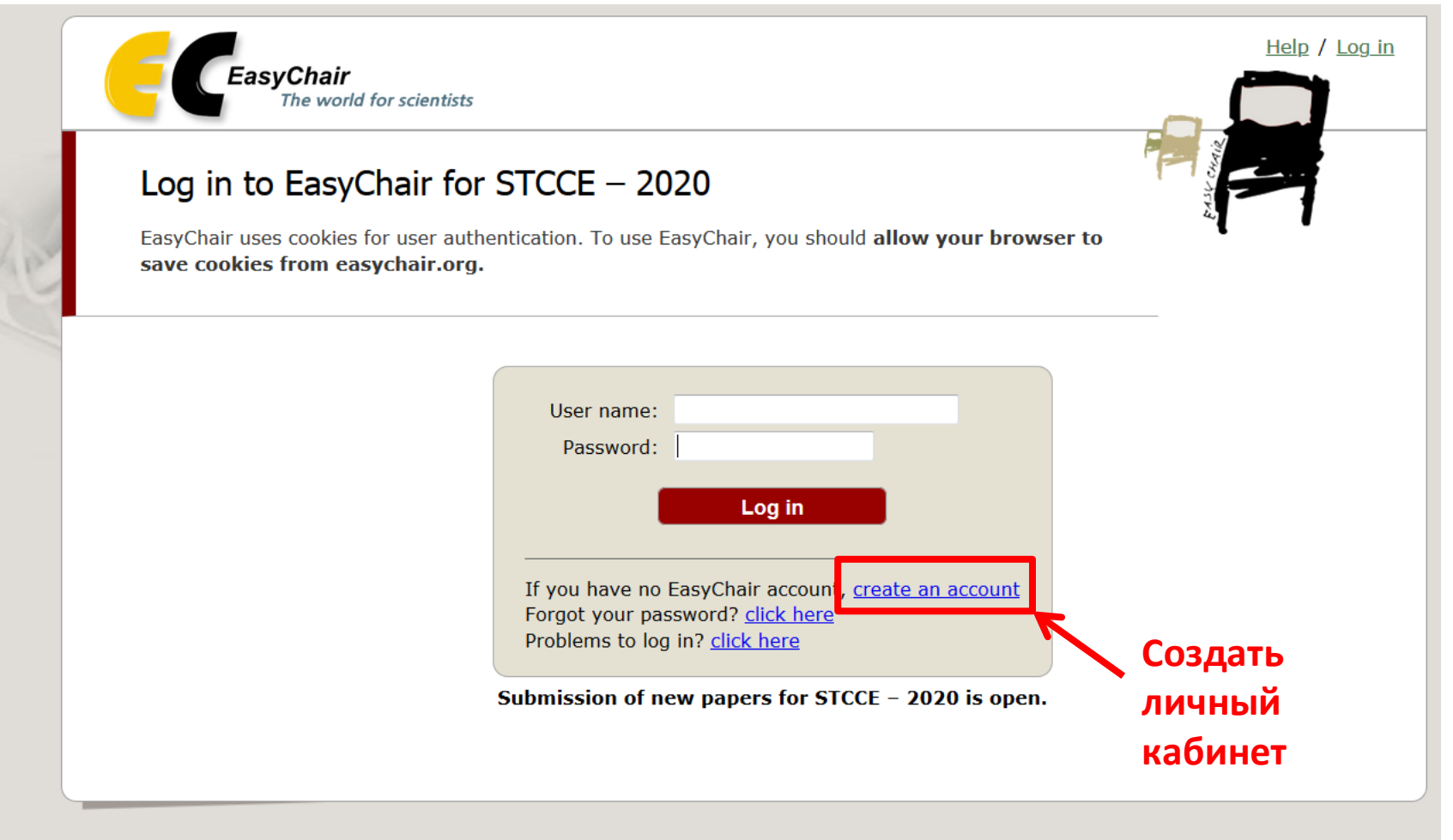

Copyright © 2002 – 2020 EasyChair

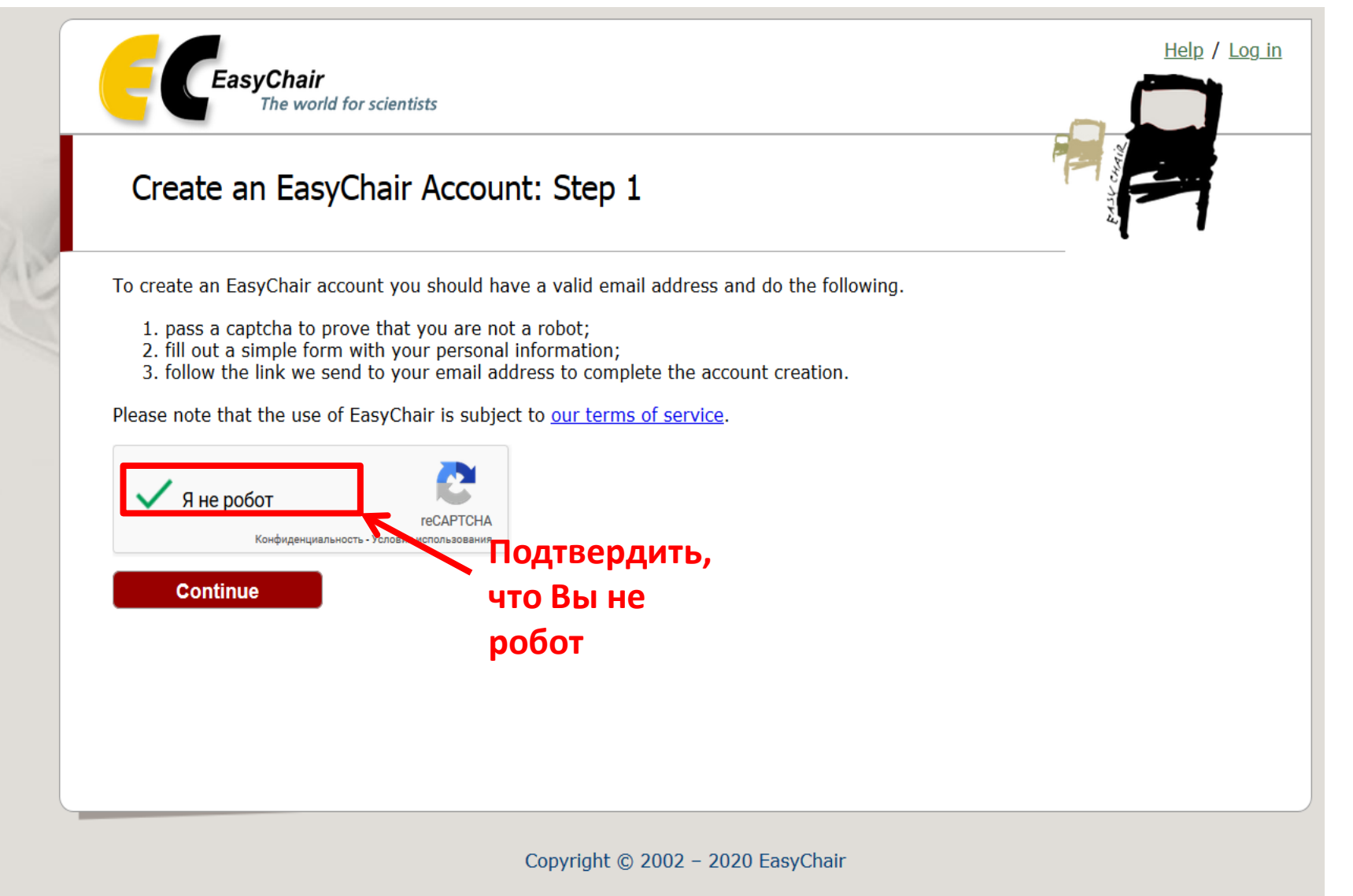

| Create an EasyCl                                             | nair Account: Step 2                                                              | ALL ALL ALL ALL ALL ALL ALL ALL ALL ALL |
|--------------------------------------------------------------|-----------------------------------------------------------------------------------|-----------------------------------------|
| Please fill out the following                                | form. The required fields are marked by $~*.$                                     | ~~ <b>_</b>                             |
| Note that <b>the most comm</b><br>address so please type you | on reason for failing to create an account is an i<br>ir email address correctly. | incorrect email                         |
| First name <sup>†</sup> :                                    | Ivan                                                                              |                                         |
| Last name *                                                  | Ivanov                                                                            |                                         |
| Email: *                                                     | stcce_2020@list.ru                                                                |                                         |
| Retype email address: *                                      | stcce_2020@list.ru                                                                | Необходимо                              |
|                                                              | Continue                                                                          | заполнить поля                          |
|                                                              |                                                                                   |                                         |

# Внимание! По техническим причинам не использовать при регистрации почту с расширением kgasu.ru, ksaba.ru

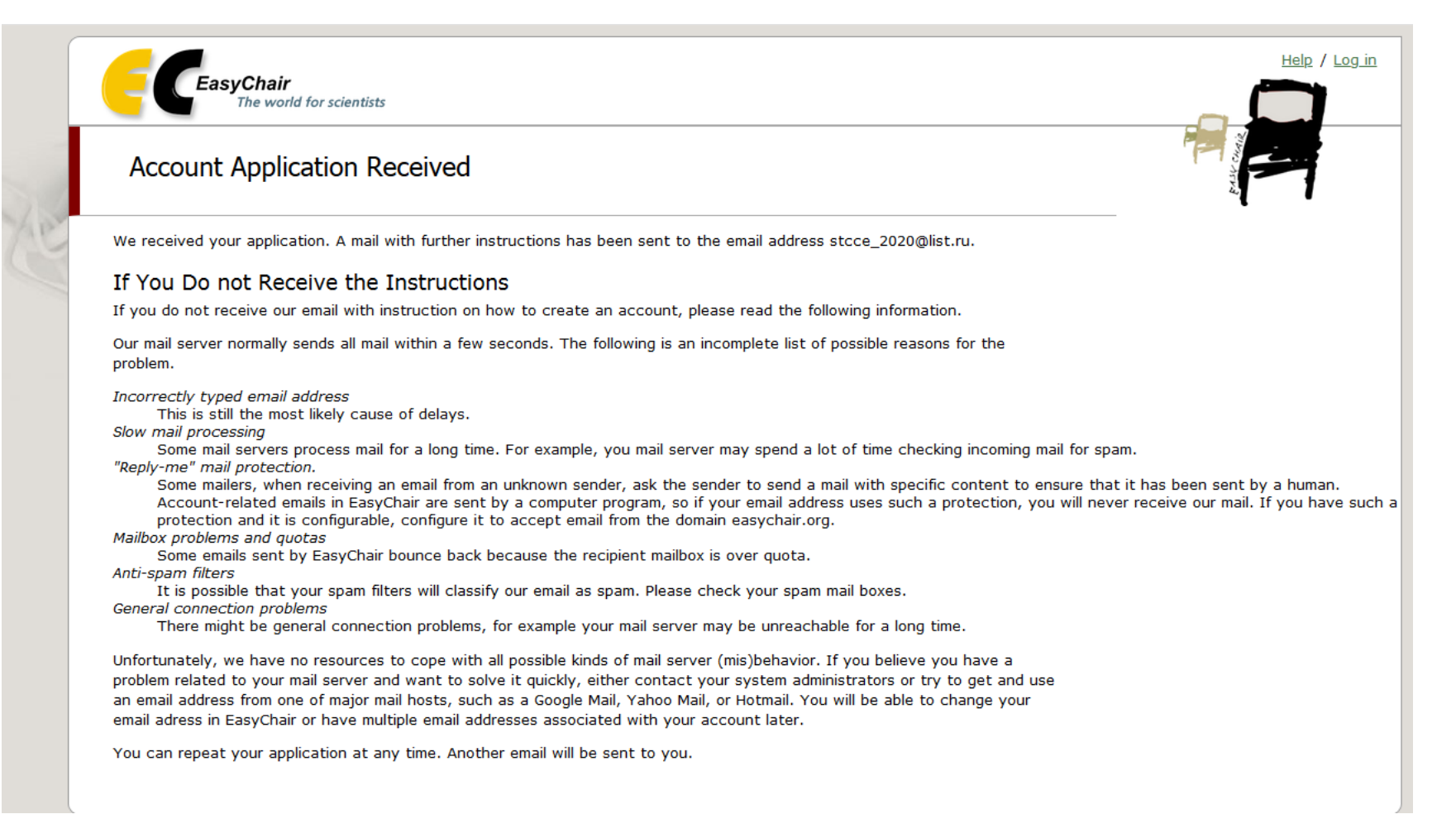

### Необходимо проверить почту и подтвердить регистрацию

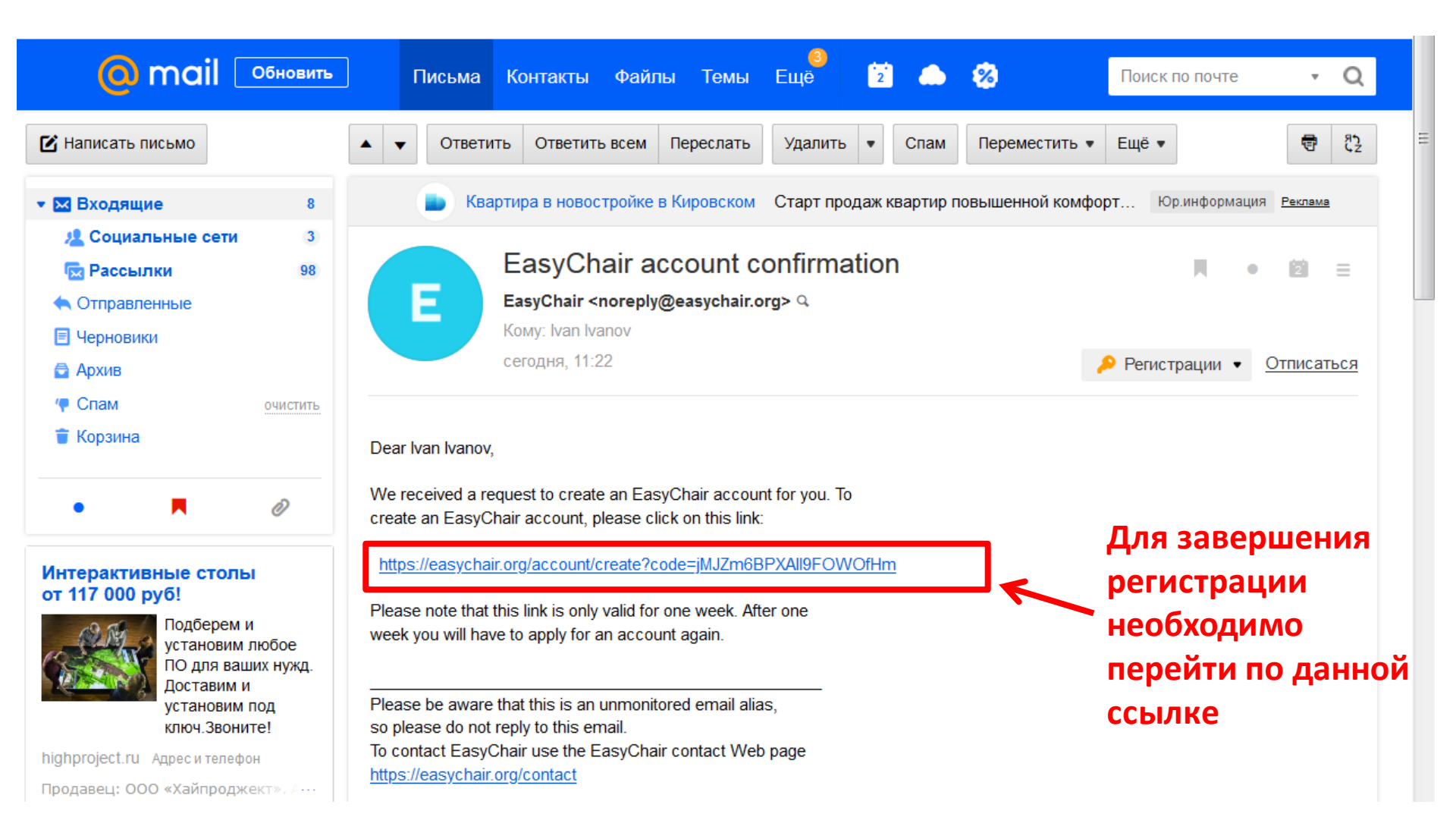

|   | EasyChair<br>The world for scient                                                         | ntists                                                                                                    |                                                                                                    |                      |               |  |
|---|-------------------------------------------------------------------------------------------|----------------------------------------------------------------------------------------------------|----------------------------------------------------------------------------------------------------|----------------------|---------------|--|
| L | Create an EasyCha                                                                         | ir Account: Last Step                                                                                                |                                                                                                    |                      |               |  |
| H | ello Ivan Ivanov! To comple<br>ccount within 30 minutes, ot                               | ete the creation of your account<br>herwise you will have to fill out t                                              | please fill out the following form. Yo<br>this form from scratch.                                    | ou should create the |               |  |
|   | To use EasyChair, you mus                                                                 | st agree to its Terms of Service ( <u>vi</u>                                                                         | <u>iew terms)</u> , ( <u>download terms),</u>                                                        |                      |               |  |
|   | 🚺 I agree to EasyCh                                                                       | air Terms of Service                                                                                                 |                                                                                                    |                      |               |  |
|   | Enter your personal data.                                                                 |                                                                                                    |                                                                                                    |                      |               |  |
|   | First name <sup>†</sup> :                                                                 | Ivan                                                                                                    |                                                                                                    |                      |               |  |
|   | Last name *                                                                               | Ivanov                                                                                                    |                                                                                                    |                      |               |  |
|   | Organization: *                                                                           | KSUAE                                                                                                    |                                                                                                    |                      | Нообходимо    |  |
|   | Country/region: *                                                                         | Russia                                                                                                    |                                                                                                    |                      | пеооходимо    |  |
|   | The Web page is used to p<br>as an author in a published<br>organization here: if you fil | rovide a link to it on some EasyCha<br>l conference program. It is optional<br>Il this out, it should only be your p | air pages, for example when you are m<br>I. Please do not use the Web page of y<br>ersonal Web page. | ientioned<br>our     | заполнить все |  |
|   | Your personal Web page                                                                    |                                                                                                    |                                                                                                    | _ /                  | поля          |  |
|   | Enter your account informa                                                                | tion. Note that user names are cas                                                                                   | e-insensitive                                                                                        |                      |               |  |
|   |                                                                                           | User name Иванов is available                                                                                        | •                                                                                                    | K                    |               |  |
|   | User name: *                                                                              | Иванов                                                                                                    |                                                                                                    |                      |               |  |
|   | Password: *                                                                               | •••••                                                                                                    |                                                                                                    |                      |               |  |
|   | Retype the password: *                                                                    | •••••                                                                                                    |                                                                                                    |                      |               |  |
|   |                                                                                           |                                                                                                    | _                                                                                                    |                      |               |  |
|   |                                                                                           | Create my acco                                                                                                    | unt                                                                                                  |                      |               |  |

\* Note: leave first name blank if you do not have one. If you are not sure how to divide your name into the first and last name, <u>read the Help article about names.</u>

| CEasyChair<br>The world for scientists                     |                |
|------------------------------------------------------------|----------------|
| Account Created                                            |                |
| Your EasyChair account has been created!                   |                |
| To log in and access STCCE – 2020 pages <u>click here.</u> | ×              |
| 🔪 Необходимо пер                                           | еити по ссылке |
| для входа в личн                                           | ый кабинет     |
|                                                            |                |
|                                                            |                |
|                                                            |                |
|                                                            |                |
|                                                            |                |
|                                                            |                |
|                                                            |                |
|                                                            |                |
|                                                            |                |
|                                                            |                |
|                                                            |                |
| Convright © 2002 – 2020 FasyChair                          |                |

# Личный кабинет создан!

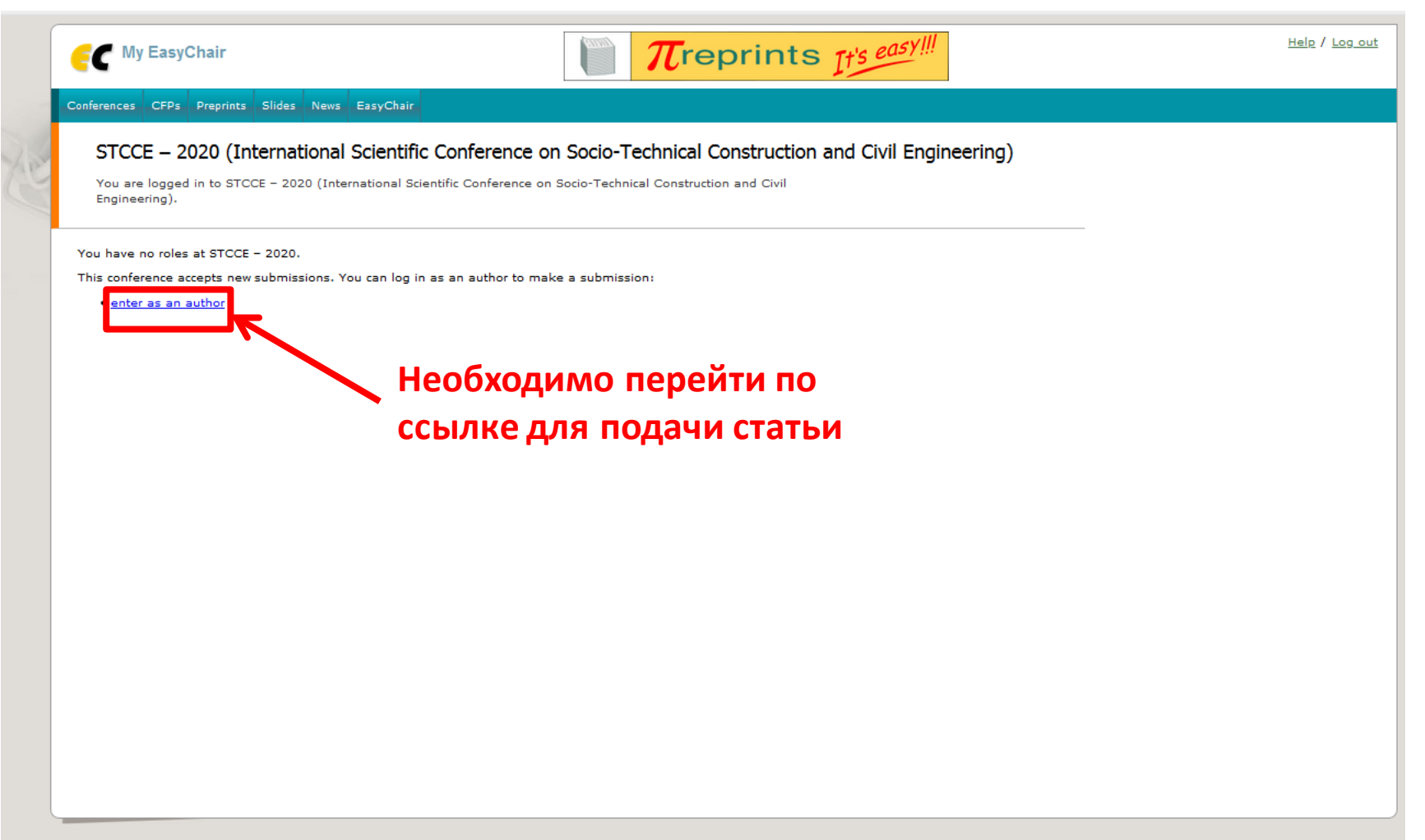

Copyright © 2002 - 2020 EasyChair

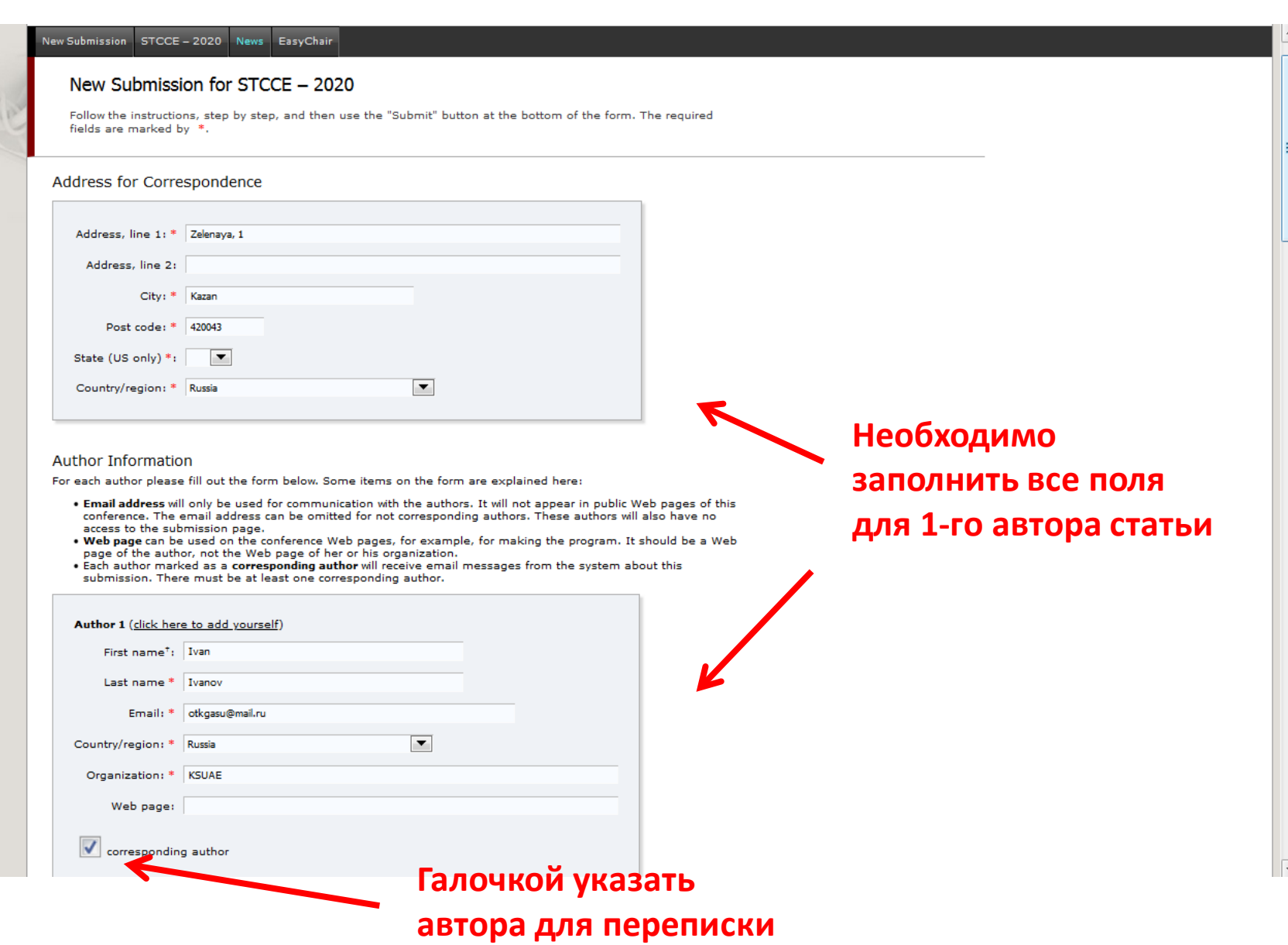

| Web page:                                         |                      |   |                         |
|---------------------------------------------------|----------------------|---|-------------------------|
|                                                   | 1                    |   |                         |
| correspondin                                      | ng author            |   |                         |
|                                                   |                      |   |                         |
|                                                   |                      |   |                         |
| Author 2 ( <u>click her</u>                       | ere to add yourself) |   |                         |
| First name <sup>†</sup> :                         | Petr                 |   |                         |
| Last name *                                       | Petrov               |   |                         |
| Email: *                                          | petrov_p@mail.ru     |   |                         |
| Country/region: *                                 | Russia               | • |                         |
| Organization: *                                   | KSUAE                |   |                         |
| Web page:                                         |                      |   |                         |
|                                                   |                      |   | Необходимо заполнить вс |
| correspondin                                      | ng author            |   |                         |
|                                                   |                      |   | поля для последующих    |
|                                                   |                      |   | авторов статьи          |
| Author 3 (click her                               | ere to add yourself) |   |                         |
| First name <sup>†</sup> :                         |                      |   |                         |
| Last name *                                       |                      |   |                         |
| Email: *                                          |                      |   |                         |
|                                                   |                      | • |                         |
| Country/region: *                                 |                      |   |                         |
| Country/region: *<br>Organization: *              |                      |   |                         |
| Country/region: *<br>Organization: *<br>Web page: |                      |   |                         |
| Country/region: *<br>Organization: *<br>Web page: |                      |   |                         |
| Country/region: *<br>Organization: *<br>Web page: | ng author            |   |                         |

Ξ

Ŧ

#### Title and Abstract

The title and the abstract should be entered as plain text, they should not contain HTML elements.

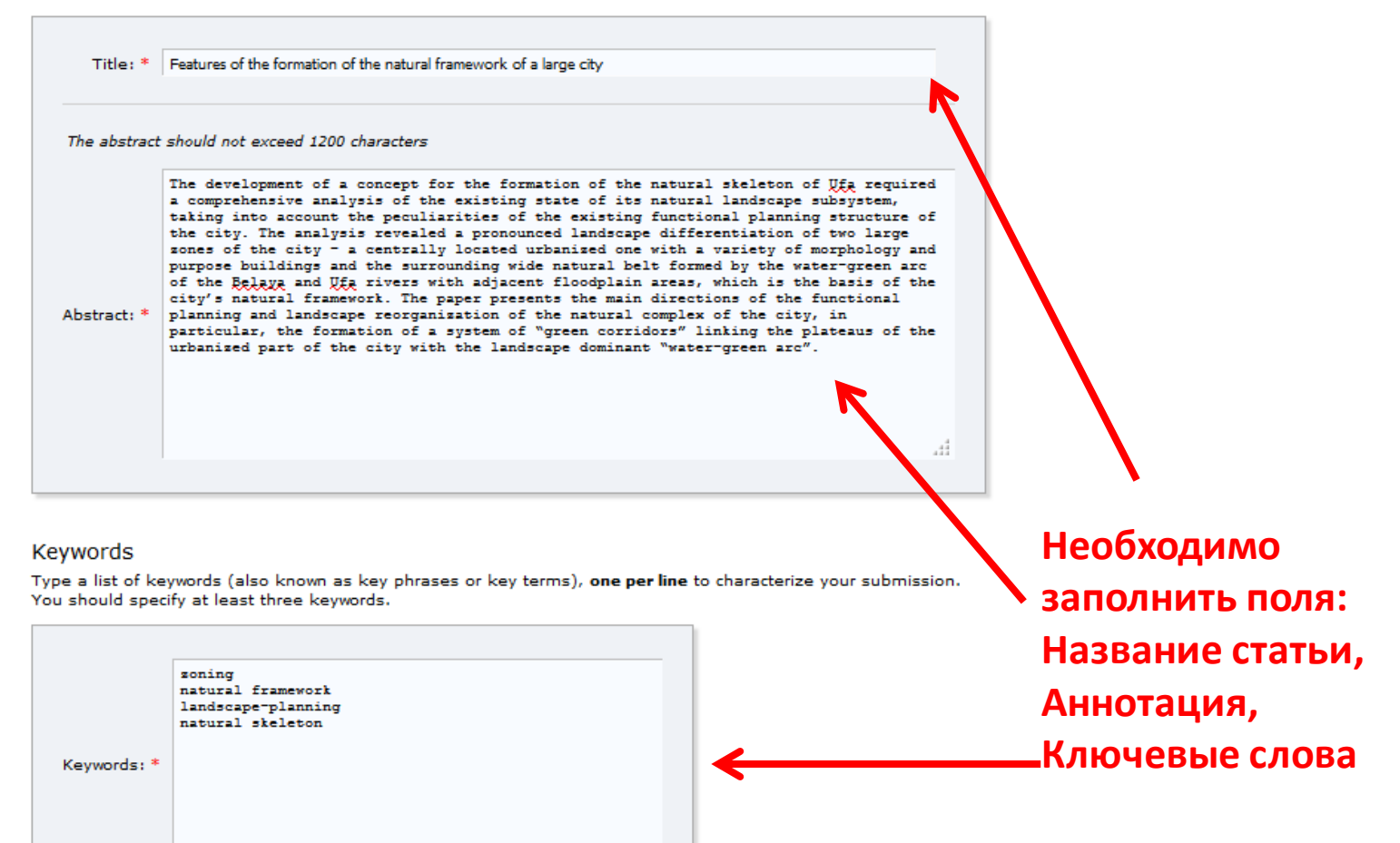

#### Topics

Please select topics relevant to your submission from the following list. Topics are typically used for assigning submissions to reviewers and for conference analytics. You must select exactly one topic.

#### Topics

Please select topics relevant to your submission from the following list. Topics are typically used for assigning submissions to reviewers and for conference analytics. You must select exactly one topic.

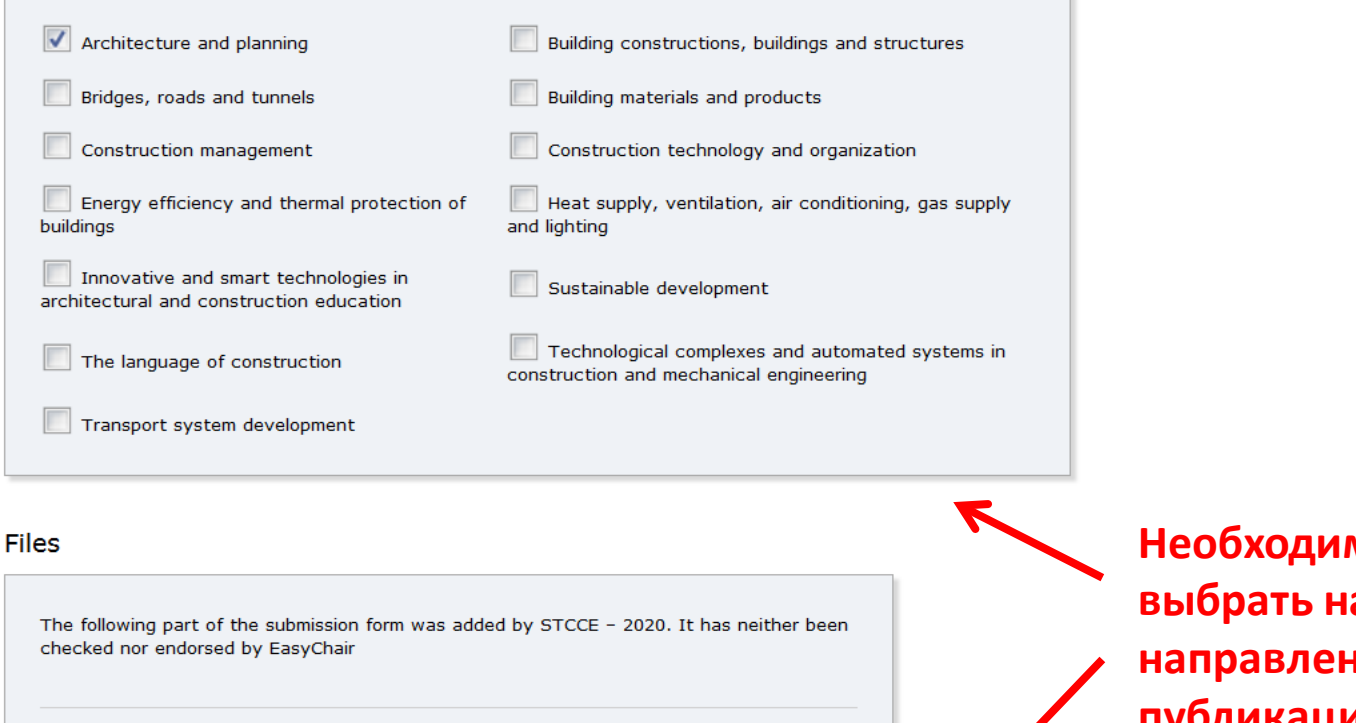

**Paper.** Upload your paper. The paper must be in MS Word format (file extension .docx). Please be sure that your manuscript is in a strict acordance to Template.

Необходимо выбрать научное направление публикации и загрузить файл

Ξ

Обзор... Файл не выбран.

#### Ready?

If you filled out the form, press the 'Submit' button below. Do not press the button twice: uploading may take time!

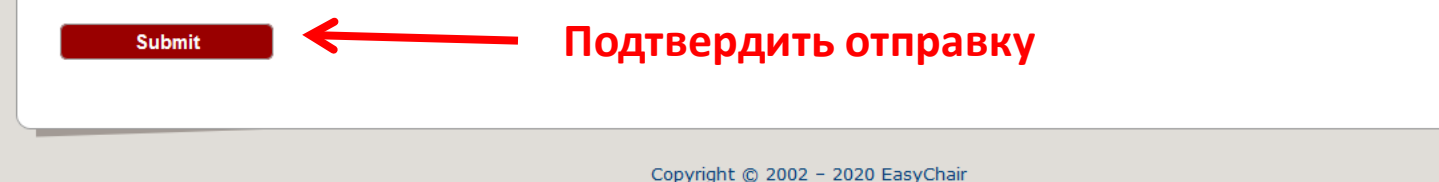

| r Submissio | on Subr                                                                                                    | ission 9 STCCE - 202                                                      | 20 News   | EasyChair      |              |                   |       |                                                                                                    | Undate informatio |
|-------------|----------------------------------------------------------------------------------------------------|---------------------------------------------------------------------------|-----------|----------------|--------------|-------------------|-------|----------------------------------------------------------------------------------------------------|-------------------|
| STCC        | E – 20                                                                                                    | )20 Submissio                                                             | n 9       |                |              |                   |       |                                                                                                    | Update file       |
|             |                                                                                                    |                                                                           |           | The submiss    | ion has be   | en saved!         |       |                                                                                                    |                   |
|             |                                                                                                    |                                                                           |           |                | Submi        | ission 9          |       |                                                                                                    |                   |
| Title:      |                                                                                                    | Features of the formati                                                   | on of the | natural framev | ork of a lar | ge city (TEST ART | ICLE) |                                                                                                    |                   |
| aper:       |                                                                                                    | 营 (Mar 02, 08:55 GM                                                       | 1T)       |                |              |                   |       |                                                                                                    |                   |
| Author key  | words:                                                                                                    | zoning<br>natural framework<br>landscape planning dev<br>natural skeleton | /elopmen  | t              |              |                   |       |                                                                                                    |                   |
| opics:      |                                                                                                    | Architecture and planni                                                   | ing       |                |              |                   |       |                                                                                                    |                   |
| Abstract:   | The development of a concept for the formation of the natural skeleton of a city required a comprehensive analysis of the existing state of its natural landscape subsystem, taking into account the particularities of the existing functional planning structure of the city. The analysis revealed a pronounced landscape differentiation of two large zones of the city - a centrally located urbanized one with a variety of morphology and purpose buildings and the surrounding wide natural belt formed by the water-green arc of the rivers with adjacent floodplain areas, which is the basis of the city's natural framework. The paper presents the main directions of the functional planning and landscape reorganization of the city natural complex, in particular, the formation of a system of "green corridors" linking the plateaus of the ubapized part of the city with the landscape dominant "water-green arc". |                                                                           |           |                |              |                   |       | he existing state of<br>e city. The analysis<br>ovariety of<br>ith adjacent<br>onal planning and<br>g the plateaus of |                   |
| Submitted   | : 1                                                                                                    | Mar 02, 08:55 GMT                                                         |           |                |              |                   |       |                                                                                                    |                   |
| Last updat  | e:                                                                                                    | Mar 02, 08:55 GMT                                                         |           |                |              |                   |       |                                                                                                    |                   |
| Address:    |                                                                                                    | Zelenaya, 1<br>Kazan, 420043<br>Russia                                    |           |                |              |                   |       |                                                                                                    |                   |
|             |                                                                                                    |                                                                           | Authors   |                |              |                   |       |                                                                                                    |                   |
| first name  | last nam                                                                                                    | ne email                                                                  | country   | organization   | Web page     | corresponding?    |       |                                                                                                    |                   |
| Ivan        | Ivanov                                                                                                    | otkgasu@mail.ru                                                           | Russia    | KSUAE          |              | √                 |       |                                                                                                    |                   |
| Petr        | Petrov                                                                                                    | petrov_p@mail.ru                                                          | Russia    | KSUAE          |              |                   |       |                                                                                                    |                   |
|             |                                                                                                    |                                                                           |           |                |              |                   |       |                                                                                                    |                   |

Ваша статья загружена в систему EasyChair! В последующем необходимо отслеживать электронную почту и реагировать на уведомления оргкомитета конференции.